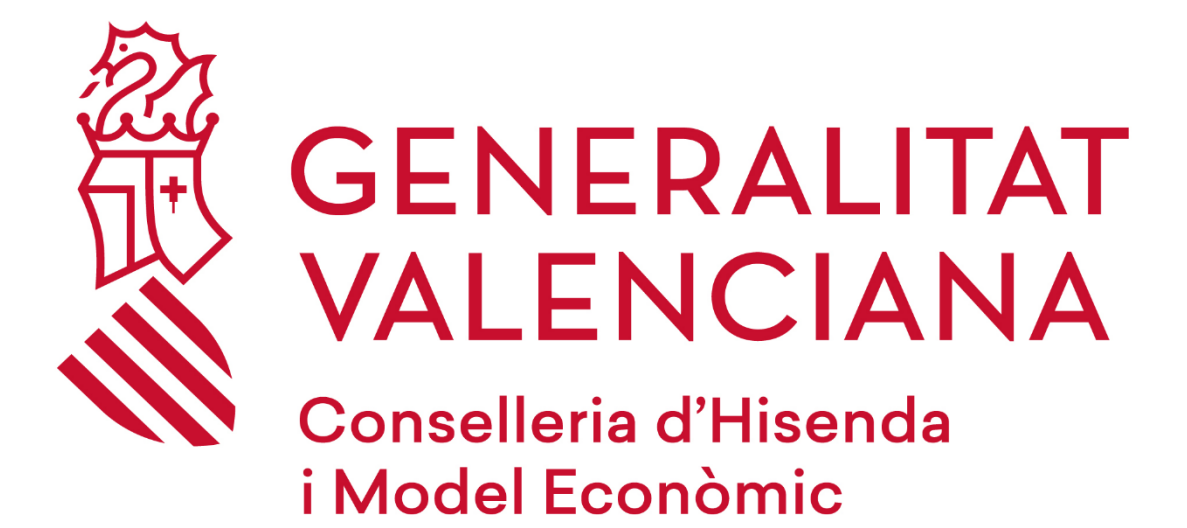

### INSTRUCCIONES PARA LA CONFIGURACIÓN DE CLIENTES DE CORREO CON PROTOCOLOS SEGUROS

### DGTIC

DIRECCIÓN GENERAL DE TECNOLOGÍAS DE LA INFORMACIÓN Y LAS COMUNICACIONES

# Contenido

| 1 | Objet         | vos del documento                                            | 3 |
|---|---------------|--------------------------------------------------------------|---|
| 2 | Confi         | guraciones                                                   | 3 |
| 3 | Confi         | guración cliente Thunderbird                                 | 3 |
|   | 3.1           | Configurar la cuenta de correo                               | 3 |
|   | 3.2           | Modificar la configuración de la cuenta de correo ya creada  | 7 |
| 4 | Confi         | guración cliente Outlook                                     | 9 |
|   | 4.1           | Configurar la cuenta de correo                               | 9 |
|   | 4.2<br>creada | Modificar la configuración de la cuenta de correo ya<br>a 11 |   |

## 1 Objetivos del documento

El objetivo del documento es plasmar los parámetros de configuración cuando requieren configurar un cliente de correo de forma segura cuando de utiliza desde fuera de la red de la Generalitat. Esta configuración es necesaria para poder utilizar los diferentes clientes de correo.

# 2 Configuraciones

En el caso del correo entrante, se deberá configurar una de las siguientes opciones, dependiendo del protocolo elegido:

|      | SERVIDOR    | PUERTO | CIFRADO |
|------|-------------|--------|---------|
| IMAP | imap.gva.es | 993    | SSL/TLS |
| POP3 | pop3.gva.es | 995    | SSL/TLS |

En el caso del saliente:

|      | SERVIDOR    | PUERTO | CIFRADO  |
|------|-------------|--------|----------|
| SMTP | smtp.gva.es | 587    | STARTTLS |

Se recuerda que en el caso del correo saliente es necesario autenticarse con el usuario correspondiente para poder enviar correos.

A continuación se detalla la configuración con los clientes de correo más utilizados, no obstante, si utiliza cualquier otro cliente de correo, puede consultar la página web del producto utilizado.

# 3 Configuración cliente Thunderbird

## 3.1 Configurar la cuenta de correo

Al abrir el cliente de correo, pulsar en Correo y solicitará cumplimentar los datos básicos de la cuenta.

Para ello, en la pantalla principal del programa se deben detallar los datos de la cuenta:

| Set Up Your Existing                                                      | Email Address                                            |                             |    |
|---------------------------------------------------------------------------|----------------------------------------------------------|-----------------------------|----|
| To use your current email address f<br>Thunderbird will automatically sea | ill in your credentials.<br>rch for a working and recomr | nended server configuration | n. |
| Your full name                                                            |                                                          | _                           |    |
| Prueba                                                                    | 0                                                        |                             |    |
| Email address<br>prueba@gva.es                                            | 0                                                        | ]                           |    |
| Password                                                                  |                                                          | . ୯                         | Y  |
| •••••                                                                     | ø                                                        |                             |    |
| Remember password                                                         |                                                          |                             | 00 |
| Configure manually                                                        | Cancel Continue                                          | l                           |    |
| Sus credenciales solo se almacenarán lo                                   | ocalmente en su ordenador.                               |                             |    |

A continuación, pulsar sobre la opción "Confirmar manualmente" y cumplimentar los datos correspondientes al servidor de correo.

Para seleccionar la cuenta IMAP o POP3 es importante conocer las diferencias existentes con la finalidad de poder elegir una de estas opciones en función de las necesidades:

La diferencia principal entre estos dos protocolos es que **IMAP** almacena los mensajes en el servidor de correo mientras que **POP3** los descarga y almacena de forma local.

**IMAP:** Este protocolo trabaja directamente sobre el servidor de correo. Entre sus ventajas destacan:

- El correo es accesible desde cualquier dispositivo con acceso a Internet.
- Al trabajar directamente con el servidor de correo, cualquier cambio es visible desde todos los dispositivos que accedan a la cuenta.
- Si el dispositivo desde el que se conecta a la cuenta tiene una avería, no se pierden los correos al estar almacenados directamente en el servidor.

**POP3:** Un cliente de correo configurado como POP3 conecta al servidor y descargar los correos al dispositivo local. Una vez hecho, elimina los mensajes descargados del servidor, estando únicamente disponibles de forma local. Entre sus ventajas destacan:

- Poder conservar un histórico del correo en local sin necesidad de conexión a Internet.
- El espacio en el servidor de correo no se llena porque una vez descargado el correo se borra del servidor.
- Existe la posibilidad de mantener una copia de los mensajes en el servidor de correo durante x días. Pasado dicho periodo de tiempo, los mensajes serán borrados del servidor.

Configuración POP3:

## Manual configuration

| Protocol:                 | POP3              | ~ |
|---------------------------|-------------------|---|
| Nombre del servidor:      | pop3.gva.es       |   |
| Puerto:                   | 995 文             |   |
| Seguridad de la conexión: | SSL/TLS           | ~ |
| Authentication method:    | Contraseña normal | ~ |
| Username:                 | prueba            |   |
|                           |                   |   |
| Nombre del servidor:      | smtp.gva.es       |   |
| Puerto:                   | 587 文             |   |
| Seguridad de la conexión: | STARTTLS          | ~ |
| Authentication method:    | Contraseña normal | ~ |
| Username:                 | prueba            |   |

Configuración IMAP:

| Manual configuration      |                         |  |  |
|---------------------------|-------------------------|--|--|
|                           |                         |  |  |
| Protocol:                 | IMAP ~                  |  |  |
| Nombre del servidor:      | imap.gva.es             |  |  |
| Puerto:                   | 993 😴                   |  |  |
| Seguridad de la conexión: | SSL/TLS 🗸               |  |  |
| Authentication method:    | Contraseña normal 🛛 🗸 🗸 |  |  |
| Username:                 | prueba                  |  |  |
|                           |                         |  |  |
| Nombre del servidor:      | smtp.gva.es             |  |  |
| Puerto:                   | 587 文                   |  |  |
| Seguridad de la conexión: | STARTTLS ~              |  |  |
| Authentication method:    | Contraseña normal 🗸 🗸 🗸 |  |  |
| Username:                 | prueba                  |  |  |
|                           | Advanced config         |  |  |
| Re-test                   | Cancel Done             |  |  |

Una vez finalizada la configuración pulsar en la opción **Hecho** y si todo ha ido correctamente indicará **"Cuenta creada correctamente"** 

| ✓ Cuenta creada correctamente<br>You can now use this account with Thunderbird.<br>You can improve the experience by connecting related services and configur | ing advanced account settings.                   |
|----------------------------------------------------------------------------------------------------|--------------------------------------------------|
| Datos de la cuenta configurada                                                                                                    |                                                  |
| Account settings 💀 End-to-end encryption                                                                                                    |                                                  |
| Add a signature Understand Download dictionaries                                                                                                    |                                                  |
| Connect your linked services                                                                                                    |                                                  |
| Setup other services to get the most out of your Thunderbird experience.                                                                                      | Not sure about your next steps?                  |
| Connect to a CardDAV address book                                                                                                    | Getting started - Support forum - Privacy policy |
| Connect to an LDAP address book                                                                                                    |                                                  |
| 🛱 Connect to a remote calendar                                                                                                    |                                                  |
| Finish                                                                                                    |                                                  |

Por último, pulsar "Finalizar" y a partir de este momento, la cuenta ya está configurada.

## 3.2 Modificar la configuración de la cuenta de correo ya creada

Si la cuenta ya está creada, es necesario modificar la configuración, para ello seleccionar con el botón derecho del ratón la cuenta de correo y pulsar **Configuración - Configuración del servidor:** 

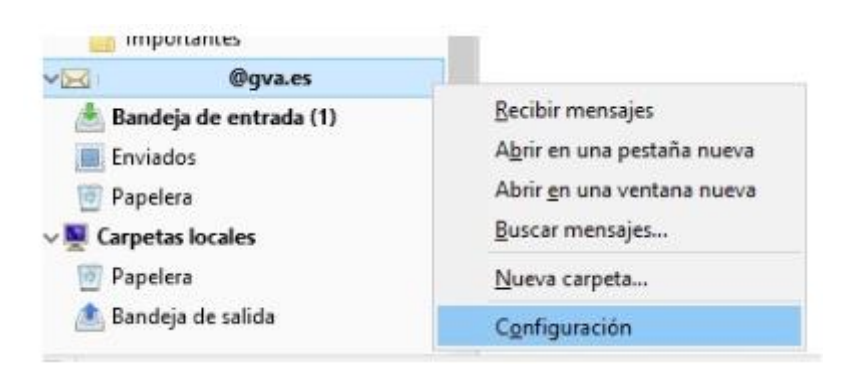

#### Configuración POP3:

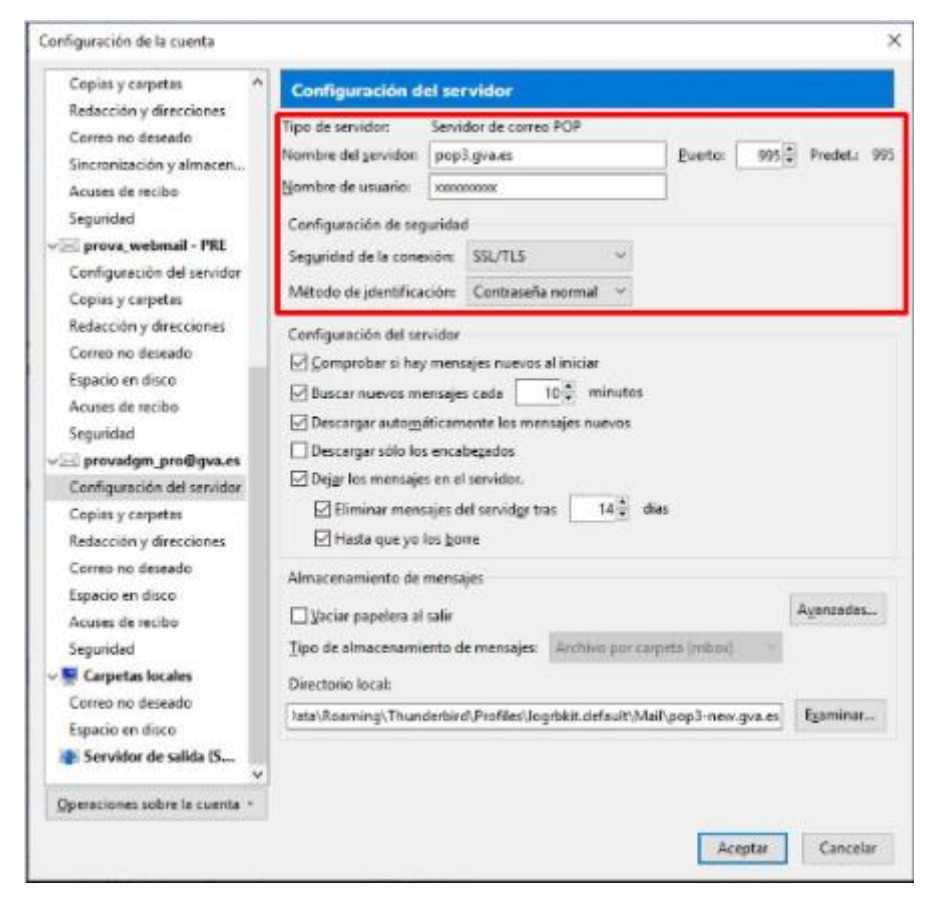

#### Configuración IMAP:

| Copias y carpetas                              | Configuración del servidor                                                                                                    |                                     |  |  |  |
|------------------------------------------------|----------------------------------------------------------------------------------------------------|-------------------------------------|--|--|--|
| Redacción y direcciones                        | Tipo de servidor: Servidor de correo IMAP                                                                                                    |                                     |  |  |  |
| Correo no deseado                              | Nombre del servidor: imag.ova.es                                                                                                    | Puerto: 993 Predeta 99              |  |  |  |
| Espacio en disco                               | Nombre de unation                                                                                                    |                                     |  |  |  |
| Acuses de reción                               | Contract of Contract of Contract                                                                                                    |                                     |  |  |  |
| Segundad                                       | Configuración de seguridad                                                                                                    |                                     |  |  |  |
| provadgm_pro@gva.es                            | Segurided de la conexión: SSL/TLS                                                                                                    |                                     |  |  |  |
| Configuración del servidor<br>Conies y cametas | Método de identificación: Contraseña normal                                                                                                    | *                                   |  |  |  |
| Redacción y descciones                         | and the second second se                                                                                                    |                                     |  |  |  |
| Correo no deseado                              | Configuración del servidor                                                                                                    |                                     |  |  |  |
| Espacio en disco                               | Comprobar si hay mensajes nuevos al iniciar                                                                                                    |                                     |  |  |  |
| Acuses de recibo                               | Buscar nuevos mensajes cada 10 👘 mini                                                                                                    | utos                                |  |  |  |
| Seguridad                                      | Permitir notificaciones inmediatas del servidor cuando lleguen nuevos mensajes                                                                                                    |                                     |  |  |  |
| Compte imap@qva.es                             | Cuando borre un mensaje:                                                                                                    |                                     |  |  |  |
| Configuración del servidor                     | Moverlo a esta carpeta: Elegir ca                                                                                                    | epeta 👻                             |  |  |  |
| Copies y carpetes                              | O Sólo marcarlo como borrado                                                                                                    |                                     |  |  |  |
| Redacción y direcciones                        | Eliminarlo inmediatamente                                                                                                    |                                     |  |  |  |
| Correo no deseado                              |                                                                                                    | Avenuedes                           |  |  |  |
| Sincronización y almacen                       |                                                                                                    | [Construction]                      |  |  |  |
| Acuses de recibo                               | Almacenamiento de mensajes                                                                                                    |                                     |  |  |  |
| Seguridad                                      | Limpiar ("Purgar") la bandgja de entrada al salir                                                                                                    |                                     |  |  |  |
| 🛒 Carpetas locales                             | Usciar papelera al salir                                                                                                    |                                     |  |  |  |
| Correo no deseado                              | Tipo de almacenamiento de mensajes: Archivo p                                                                                                    | or carpeta (mbod) 🔍                 |  |  |  |
| Espacio en disco                               | A CONTRACTOR OF A CONTRACTOR OF                                                                                                    |                                     |  |  |  |
| Servidor de salida (S                          | A Description of The sector of the first is subject to the sector of the sector of the | In addition of the Reserves         |  |  |  |
|                                                | a Scarning) hunderbirg erchiel indrakt default                                                                                                    | Imano, all ornan ova- 7.65 Examples |  |  |  |

La configuración del servidor de salida deberá figurar como figura en la imagen posterior:

|                                                                                                    | Configurac                                                          | ión del servidor de salida (SMTP)                                                                                                    |                                       |
|----------------------------------------------------------------------------------------------------|---------------------------------------------------------------------|----------------------------------------------------------------------------------------------------|---------------------------------------|
| Redacción y direccione:<br>Correo no deseado<br>Espacio en disco                                                                           | s<br>Al administrar s<br>servidor de salio<br>"Usar servidor p      | us identidades puede usar un servidor de esta lista selecci<br>la (SMTP), o puede usar el servidor predeterminado seleco<br>redeterminado".                           | onándolo como<br>Jonando en esta list |
| Acuses de recibo                                                                                                    | Servidor SMTP                                                       | >                                                                                                    | Añadir                                |
| Segundad<br>Segundad<br>Segundad<br>Provadgm_pro@gvu<br>Configuración del servi                                                            | Configuración<br>Descripción                                        |                                                                                                    | Editar                                |
| Copias y carpetas                                                                                                    | Nombre del gervidor:                                                | smtp.gva.es                                                                                                    | Eliminar                              |
| Redacción y direccione                                                                                                    | Puerto:                                                             | 587 Predeterminado: 587                                                                                                    |                                       |
| Acuses de recibo<br>Seguridad<br>compte_imap@gva.<br>Configuración del serv<br>Copias y carpetas<br>Redacción y direccione                 | Seguridad de la corre<br>Método de identifica<br>Nombre de usuario: | ción: STARTTLS                                                                                                    |                                       |
| Correo no deseado<br>Sincronización y almace<br>Acuses de recibo<br>Seguridad<br>Carpetas locales<br>Correo no deseado<br>Espacio en disco | m Nombre i<br>Nombre i<br>Método de idi<br>Segundad de l            | Descripción: «sin especificar»<br>del servidor: smtp.gva.es<br>Puerto: 25<br>de usuario: «sin especificar»<br>nntificación: Sin identificación<br>a conesión: Ningune |                                       |

4 Configuración cliente Outlook

## 4.1 Configurar la cuenta de correo

Para configurar una nueva cuenta, es necesario seguir los pasos siguientes:

Seleccionar Archivo > Agregar cuenta.

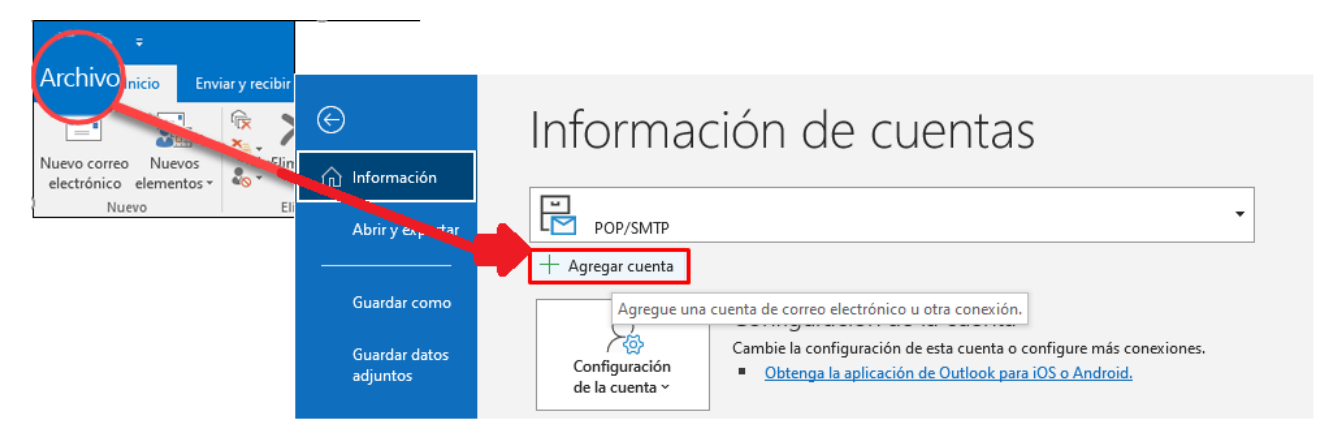

A continuación, la pantalla puede variar en función del cliente de Outlook:

Para Outlook para Microsoft 365 y Outlook 2016

|                                                                                                    | Agregar cuenta                                                                                                    |
|----------------------------------------------------------------------------------------------------|----------------------------------------------------------------------------------------------------|
|                                                                                                    | Configuración automática de la cuenta<br>Outlook puede configurar automáticamente muchas cuentas de correo electrónico. |
|                                                                                                    | Cuenta de correo electrónico                                                                                            |
|                                                                                                    | Su nambre:                                                                                                    |
| -                                                                                                    | Ejempio: Edurne Chávez                                                                                                  |
|                                                                                                    | Directión de corr                                                                                                    |
| Orden and the second second se | Ejemploredurne@contoso.com                                                                                              |
| Opciones avanzaoas 👻                                                                                                    | Contraseña:                                                                                                    |
|                                                                                                    | Vuelva a escribi<br>Escriba la contraseña que la basa removineario su presarior de acreso                               |
| Conectarse                                                                                                    | Configuración manual o tipos de servidores adicionales                                                                  |
|                                                                                                    | < Volver Siguiente > Cancelar                                                                                           |

En ambas opciones, es necesario seleccionar **"Permíteme configurar mi cuenta manualmente**" después de pulsar en Opciones avanzadas o **"Configuración manual o tipos de servidores adicionales".** Esta opción permite configurar manualmente los datos del servidor de correo entrante y saliente:

Para seleccionar la cuenta IMAP o POP3 es importante conocer las diferencias existentes con la finalidad de poder elegir una de estas opciones en función de las necesidades:

La diferencia principal entre estos dos protocolos es que **IMAP** almacena los mensajes en el servidor de correo mientras que **POP3** los descarga y almacena de forma local.

**IMAP:** Este protocolo trabaja directamente sobre el servidor de correo. Entre sus ventajas destacan:

- El correo es accesible desde cualquier dispositivo con acceso a Internet.
- Al trabajar directamente con el servidor de correo, cualquier cambio es visible desde todos los dispositivos que accedan a la cuenta.
- Si el dispositivo desde el que se conecta a la cuenta tiene una avería, no se pierden los correos al estar almacenados directamente en el servidor.

**POP3:** Un cliente de correo configurado como POP3 conecta al servidor y descargar los correos al dispositivo local. Una vez hecho, elimina los mensajes descargados del servidor, estando únicamente disponibles de forma local. Entre sus ventajas destacan:

- Poder conservar un histórico del correo en local sin necesidad de conexión a Internet.
- El espacio en el servidor de correo no se llena porque una vez descargado el correo se borra del servidor.
- Existe la posibilidad de mantener una copia de los mensajes en el servidor de correo durante x días. Pasado dicho periodo de tiempo, los mensajes serán borrados del servidor.

### Configuración POP3:

| Configuración de cuenta POP                                                                           |                      |  |  |  |
|----------------------------------------------------------------------------------------------------|----------------------|--|--|--|
| Cuenta configurada                                                                                    | (¿No es usted?)      |  |  |  |
|                                                                                                    |                      |  |  |  |
| Correo entrante                                                                                       |                      |  |  |  |
| Servidor pop3.gva.es                                                                                  | Puerto 995           |  |  |  |
| Ste servidor requiere una conexión cifrada                                                            | (SSL/TLS)            |  |  |  |
| Requerir inicio de sesión utilizando Autenti-<br>segura (SPA)                                         | cación de contraseña |  |  |  |
| Correo saliente                                                                                       |                      |  |  |  |
| Servidor smtp.gva.es                                                                                  | Puerto 587           |  |  |  |
| Método de cifrado STARTTLS 🔻                                                                          |                      |  |  |  |
| <ul> <li>Requerir inicio de sesión utilizando Autenticación de contraseña<br/>segura (SPA)</li> </ul> |                      |  |  |  |
| Entrega de mensajes                                                                                   |                      |  |  |  |
| Utilizar un archivo de datos existente                                                                |                      |  |  |  |
| Examin                                                                                                | ar                   |  |  |  |

### Configuración IMAP:

| Configuración de cuenta IMAP<br>Cuenta configurada                                  | (¿No es usted?)     |
|-------------------------------------------------------------------------------------|---------------------|
| Correo entrante                                                                     |                     |
| Servidor imap                                                                       | Puerto 993          |
| Método de cifrado SSL/TLS 👻                                                         |                     |
| Requerir inicio de sesión utilizando Autentico<br>segura (SPA)                      | ación de contraseña |
| Correo saliente                                                                     |                     |
| Servidor smtp.gva.es                                                                | Puerto 587          |
| Método de cifrado STARTTLS 🔻                                                        |                     |
| <ul> <li>Requerir inicio de sesión utilizando Autentico<br/>segura (SPA)</li> </ul> | ación de contraseña |

Por último, pulsar Siguiente, introducir la contraseña y pulsar Conectar.

# 4.2 Modificar la configuración de la cuenta de correo ya creada

Seleccionar Archivo > Configuración de la cuenta > Configuración del servidor

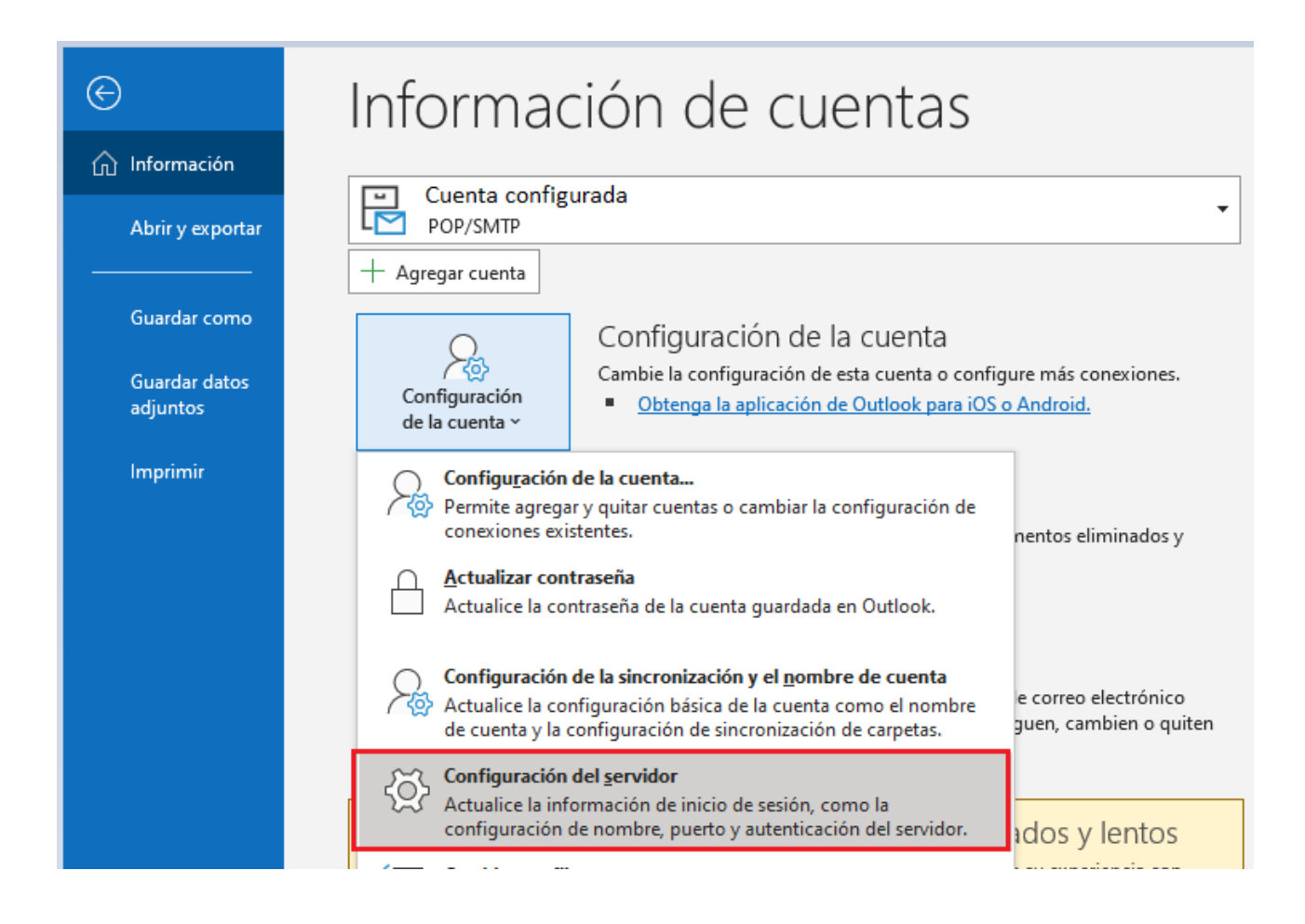

A continuación, aparecerá la siguiente pantalla y es necesario comprobar que figura la configuración, tal y como figura en la imagen:

#### Cuenta POP3:

| Configuración de cuenta POP                                                                                                    | Configuración de cuenta POP                                                                                                    |
|----------------------------------------------------------------------------------------------------|----------------------------------------------------------------------------------------------------|
| Cuenta configurada                                                                                                    | Cuenta configurada                                                                                                    |
| Correo entrante       ▲         Nombre de usuario       Cuenta configurada         Contraseña       *******************************         ✓ Recordar contraseña         Servidor       pop3.gva.es         Puerto       995         ✓ Este servidor requiere una conexión cifrada (SSL/TLS)         Requerir inicio de sesión utilizando Autenticación de contraseña segura (SPA) | Correo entrante ➤<br>Correo saliente ➤<br>Servidor smtp.gva.es Puerto 587<br>Método de cifrado STARTTLS ▼<br>Tiempo de espera del servidor |

### Cuenta IMAP:

| Configuración de cuenta IMAP<br>Cuenta configurada                                                                                                  | Configuración de cuenta IMAP<br>Cuenta configurada<br>Correo entrante V                                                                                                    |
|----------------------------------------------------------------------------------------------------|----------------------------------------------------------------------------------------------------|
| Correo entrante 🔺                                                                                                    | Correo saliente 🔺                                                                                                    |
| Nombre de usuario Cuenta configurada                                                                                                    | Servidor smtpl.gva.es Puerto 587                                                                                                    |
| Contraseña ******                                                                                                    | Método de cifrado STARTTLS 🔻                                                                                                    |
| 🗹 Recordar contraseña                                                                                                    | Tiempo de espera del servidor                                                                                                    |
| Servidor imap.gva.es Puerto 993<br>Metodo de critrado SSL/TLS -<br>Requerir inicio de sesión utilizando Autenticación de contraseña<br>segura (SPA) | <ul> <li>Requerir inicio de sesión utilizando Autenticación de contraseña segura<br/>(SPA)</li> <li>Mi servidor de salida (SMTP) requiere autenticación</li> <li>Usar la misma configuración que mi servidor de correo de entrada</li> <li>Inicie sesión usando el nombre de usuario y la contraseña.</li> </ul> |

Por último, pulsaremos Siguiente y el cliente actualizará los datos.